Ga naar <u>Toernooi.nl</u>, kies 'badminton' als sport en maak een account aan. Dit account gebruik je dit jaar niet alleen voor de zomermaanden, maar kan je ook gebruiken om je in te schrijven voor de clubkampioenschappen en andere interne toernooien. Ook handig als je een keer een leuk recreantentoernooi bij een andere club wil spelen.

Ga dan naar deze <u>link</u> om je in te schrijven voor het trainen en vrijspelen in de zomer.

Ga naar de knop 'inschrijven' in de balk bovenin.

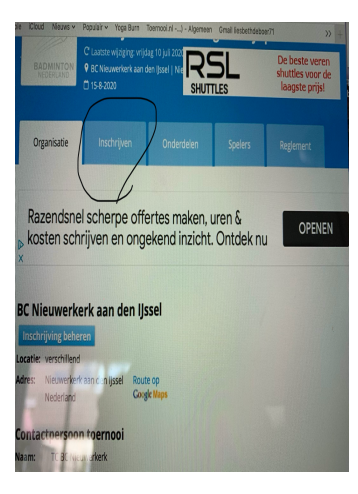

| Onderdelen zijn gefilterd op je geslacht (Vrouw), geboortedatum ( |
|-------------------------------------------------------------------|
| 1 Kies onderdeel                                                  |
| 2 Kies onderdeel                                                  |
| 3 Kies onderdeel                                                  |
| 4 Kies onderdeel •                                                |
| 5 Kies onderdeel •                                                |
| 6 Kies onderdeel •                                                |
| 7 Kies onderdeel •                                                |
| 8 Kies onderdeel -                                                |
| g Kies onderdeel •                                                |

Je ziet jouw gegevens staan. Scroll wat naar beneden tot je bij 'onderdelen' komt. Hier kan je op dit moment 10 onderdelen invullen. Ga naar het eerste en klik op het driehoekje. Daar verschijnen alle data tot en met 14 augustus.

| 1 Kies onderdeel                                      | - |
|-------------------------------------------------------|---|
| Q                                                     |   |
| Vrijdag 14 aug Kleine Vink Lage<br>groep 21.00 uur    |   |
| Vrijdag 14 aug Moordrecht<br>Recreanten 19.45-22.30 u |   |
| Vrijdag 17 juli Kleine괜nk Hoge<br>groep 19.30 uur     |   |
| Vrijdag 17 juli Kleine Vink Lage<br>groep 21.00 uur   |   |
| Vrijdag 17 juli Moordrecht<br>Recreanten 19.45-22.30  |   |
| Vrijdag 24 juli Kleine Vink Hoge<br>groep 21.00 uur   |   |
| 10 Kies onderdeel                                     | - |

Zoek de eerste datum dat je wil spelen, bijvoorbeeld 'vrijdag 17 juli'. Hier zijn 3 data van: voor de lage groep van de competitiespelers, de hoge groep van de competitiespelers en de recreanten. Kies de groep waar jij in speelt.

Je kan zelf kiezen of je alle data tot en met 14 augustus al wil invullen, of dat je die week per week wil doen. LET OP: je moet je de avond voor de speeldag voor 20.00 uur hebben aangemeld, anders kan je niet meer komen. Op basis van de aantallen aanmeldingen

beslissen wij namelijk of er in twee sporthallen gespeeld wordt (Kleine Vink en Moordrecht) of dat we samen in de Kleine Vink spelen.

Wil je meer onderdelen toevoegen? Ga naar het volgende onderdeel en klik weer op het driehoekje.

| 2 | onderdelen inschrijven, waarvan 10<br>uw), geboortedatum (15 okt 197 |
|---|----------------------------------------------------------------------|
|   | enkel, 10 dubbel en/of 10 gemengd<br>dubbel onderrielen              |
|   | Chiscage 14 jun Buit                                                 |
|   | 2 Kies onderdeel •                                                   |
|   |                                                                      |
|   | • •                                                                  |
|   | Vrijdag 14 aug Moordrecht<br>Recreanten 19.45-22.30 u                |
|   | Vrijdag 17 juli Kleine Vink Hoge<br>groep 19.30 uur                  |
| ſ | Vrijdag 17 juli Kleine Vink Lage<br>groep 21.00 uur                  |
| ß | Vrijdag 17 juli Moordrecht<br>Recreanten 19(5-22.30                  |
|   | Vrijdag 24 juli Kleine Vink Hoge<br>groep 21.00 uur                  |
|   | Wrijdag 24 juli Kleine Vink Lage                                     |

| Onderdelen zijn ge   | intero op je Besnin        |     |               |  |
|----------------------|----------------------------|-----|---------------|--|
| 1 Kies ond<br>Dinsda | derdeel<br>ag 14 juli Buit | • • |               |  |
| 2 Kies of            | nderdeel                   | •   | $\mathcal{I}$ |  |
| 3 Kies o             | nderdeel                   | •   |               |  |
| 4 Kies o             | nderdeel                   | -   |               |  |
| 5 Kies o             | onderdeel                  | •   |               |  |
| 6 Kies o             | onderdeel                  | •   |               |  |
| 7 Kies o             | onderdeel                  | -   |               |  |
| 8 Kies               | onderdeel                  | -   |               |  |
| 9 Kies               | onderdeel                  | •   |               |  |
| Kier                 |                            | _   |               |  |

Kies weer een speelavond en klik deze aan.

Ben je klaar met je opgeven voor speelavonden? Scroll naar onder en ga akkoord met het toernooireglement. Druk vervolgens op 'wijzigingen opslaan'. En klaar!

Je ziet jouw inschrijving niet gelijk online staan aangezien de TC de inschrijvingen moet 'ophalen'. Dit doen we om de dag, dan komt jouw inschrijving online te staan.

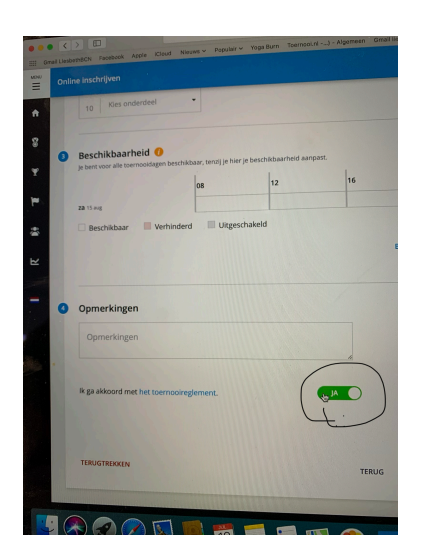

|                       | e toron                      | nin                                                                                                    | ¢                        |                    | P        |
|-----------------------|------------------------------|----------------------------------------------------------------------------------------------------|--------------------------|--------------------|----------|
| and the second second |                              | torna Toemaalri Ne                                                                                                    | permeen Grnail liesbethd | aboer71            | >> +     |
| pple ICloud Nieu      | AE O PODIARO TODA            |                                                                                                    |                          |                    |          |
|                       |                              |                                                                                                    |                          |                    |          |
|                       |                              |                                                                                                    |                          |                    |          |
| erdeci .              | - // // //                   |                                                                                                    |                          |                    |          |
|                       |                              |                                                                                                    |                          |                    |          |
|                       |                              |                                                                                                    |                          |                    |          |
|                       |                              |                                                                                                    |                          |                    |          |
| eid 🕧                 |                              |                                                                                                    |                          |                    |          |
| mooidagen beschikbe   | aar, tenzij je hier je besch | xpaameid aanpasi.                                                                                                    |                          |                    | E C      |
|                       | 08                           | 12                                                                                                    | 16                       | 20                 |          |
|                       |                              |                                                                                                    |                          |                    |          |
|                       |                              |                                                                                                    |                          |                    |          |
| Verhinderd            | Uitgeschakeld                |                                                                                                    |                          |                    |          |
|                       |                              |                                                                                                    |                          |                    |          |
|                       |                              |                                                                                                    | BESCHIP                  | BAARHEID AANPASSEN |          |
|                       |                              |                                                                                                    |                          |                    |          |
|                       |                              |                                                                                                    |                          |                    |          |
|                       |                              |                                                                                                    |                          |                    |          |
| n                     |                              |                                                                                                    |                          |                    |          |
|                       |                              |                                                                                                    |                          |                    |          |
| n                     |                              |                                                                                                    |                          |                    |          |
|                       |                              |                                                                                                    |                          |                    |          |
|                       |                              |                                                                                                    |                          |                    | 100      |
|                       |                              |                                                                                                    |                          |                    | 1.000    |
| t het toernooiregi    | lement.                      | A                                                                                                    | 0                        |                    | 100      |
|                       |                              |                                                                                                    |                          |                    |          |
|                       |                              |                                                                                                    |                          | 1                  |          |
|                       |                              |                                                                                                    | /                        | ~~                 |          |
|                       |                              |                                                                                                    | /                        | _                  |          |
|                       |                              |                                                                                                    | TERUG                    | IZIGINGEN OPSLAAN  |          |
|                       |                              |                                                                                                    |                          | 0                  | $\sim$   |
| -                     |                              |                                                                                                    |                          |                    |          |
|                       |                              | and the second second se |                          |                    |          |
|                       |                              |                                                                                                    |                          |                    |          |
|                       | 12                           |                                                                                                    | x w 🔊                    |                    |          |
|                       |                              |                                                                                                    |                          |                    | <u> </u> |

Heb je je opgeven maar kan je toch niet? Dan graag jouw inschrijving aanpassen door dezelfde stappen te doorlopen. Bij 'onderdelen' haal je dan de betreffende avond weg door op het kruisje te klikken. Je moet opnieuw akkoord gaan met het reglement en de wijzigingen opslaan.

Meld je je op de dag zelf af? Dan graag even via een appje of een mail naar <u>TC@bcnieuwerkerk.nl</u>. Je kan je niet meer op de laatste dag aanmelden! Echt uiterlijk de avond voor de speeldag voor 20.00 uur.